新入生向け

### 室蘭工業大学2025年 学内の情報システムの利用方法について

情報教育センター

## 本日の説明内容

- 1. パソコンを大学のWiFiに接続する
- 2. Microsoftアカウントの多要素認証の設定
- 3. 大学からの電子メールを確認する 3.1 パソコンで確認する 3.2 スマートフォンで確認する
- 4. Moodle(学習支援システム)の利用方法

Moodleの各授業のコース登録は、その授業の履修登録ではありません。 授業の履修登録については、CAMPUS SQUAREを利用してください。

#### <u>1. パソコンを大学のWiFiに接続する</u>

#### 1.インターネットアクセスから、WiFiの管理を開く 2.WiFiの一覧から eduroam を選択し大学のアカウントで接続する

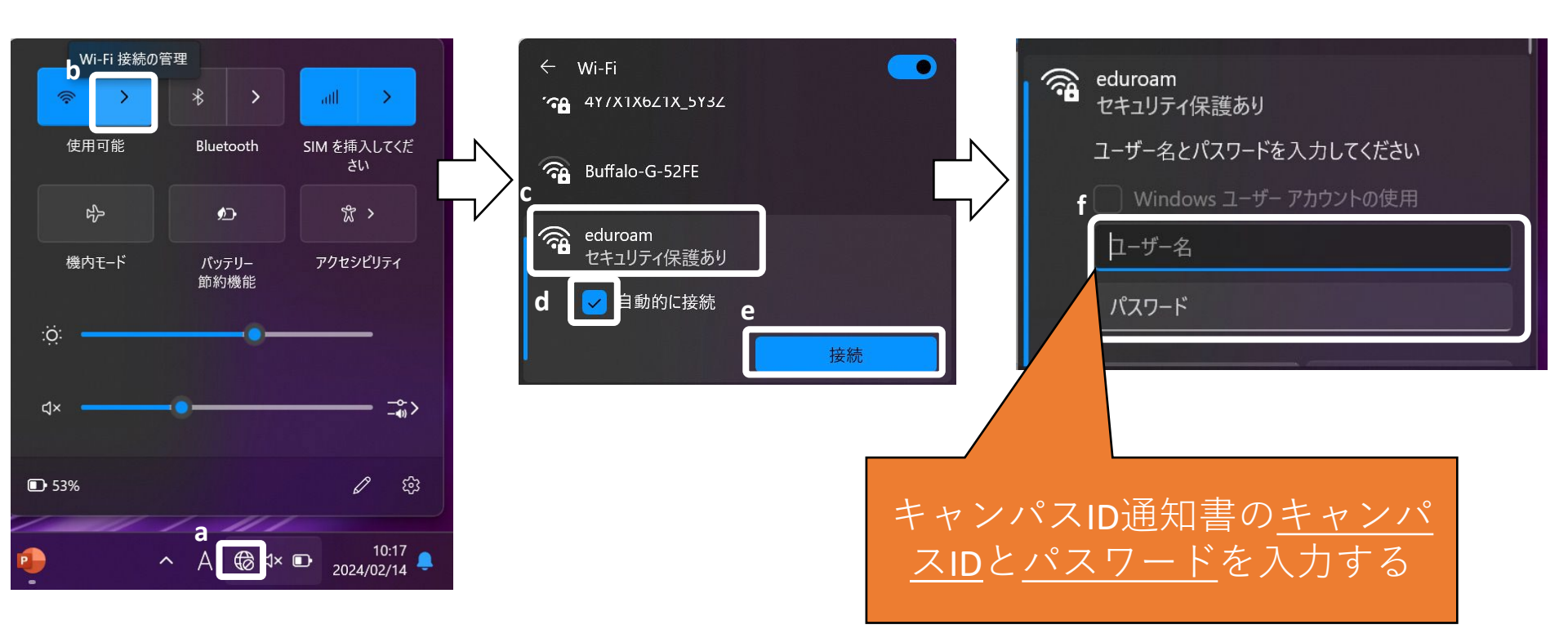

### <u>2. Microsoftアカウントの多要素認証の設定</u>

#### ステップ1:スマートフォンの電話番号の登録

 パソコンのWEBブラウザからMicrosoftアカウントに大学のメールアドレスを利用してサインインする https://myaccount.microsoft.com/

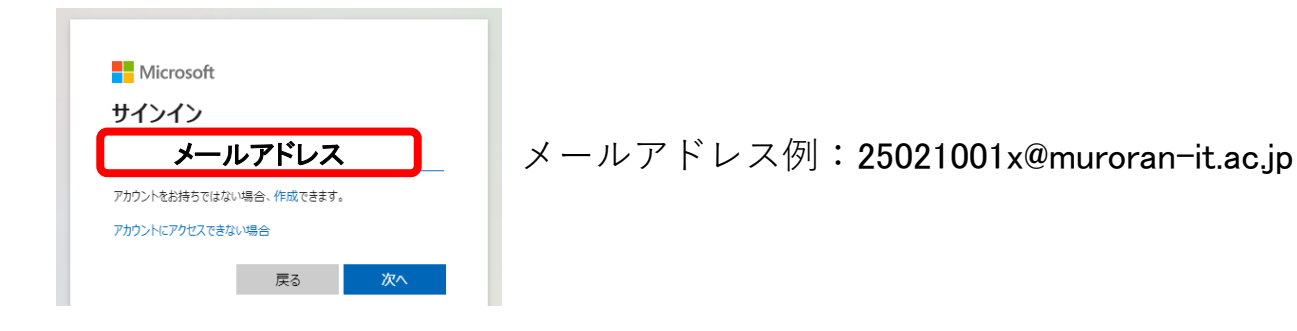

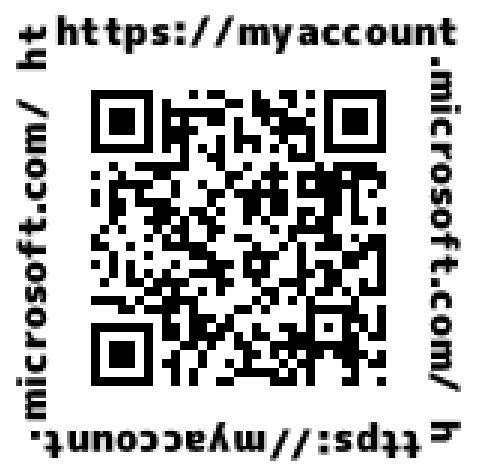

#### ②「セキュリティ情報」をクリックする

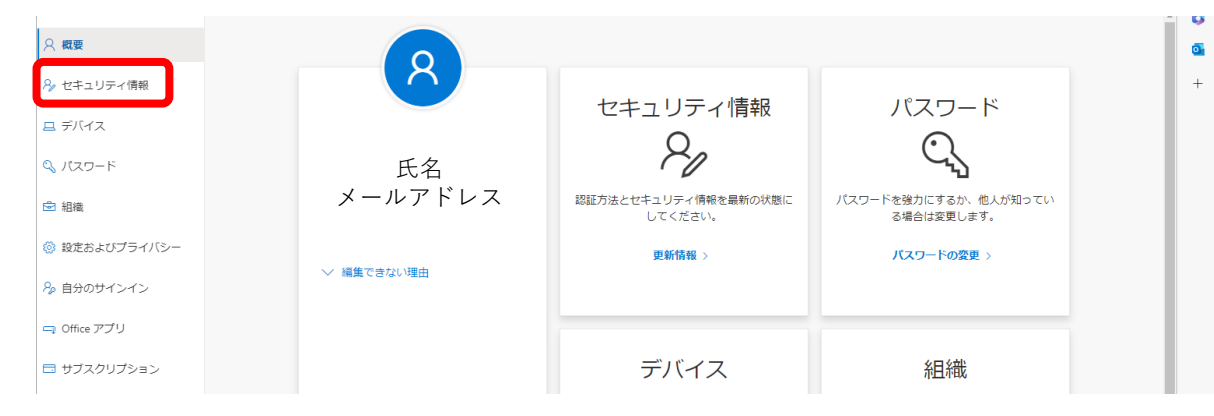

#### ③「サインイン方法の追加」をクリック

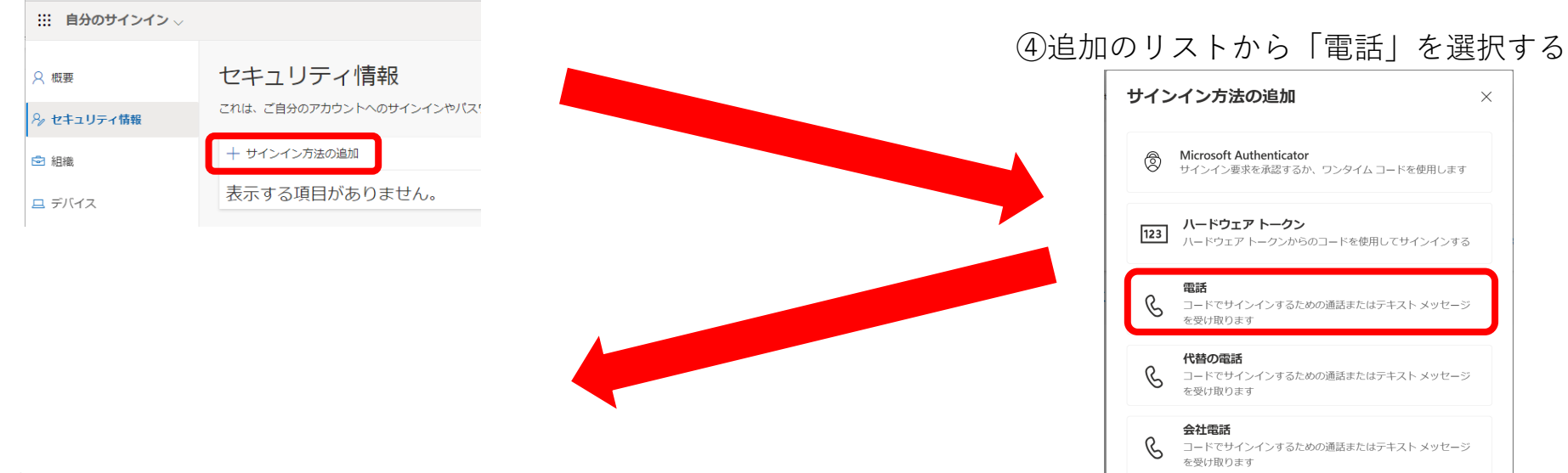

⑤「日本」を選択し、電話番号を入力する⑥「コードを受け取る」が選択されていることを確信し、「次へ」をクリック

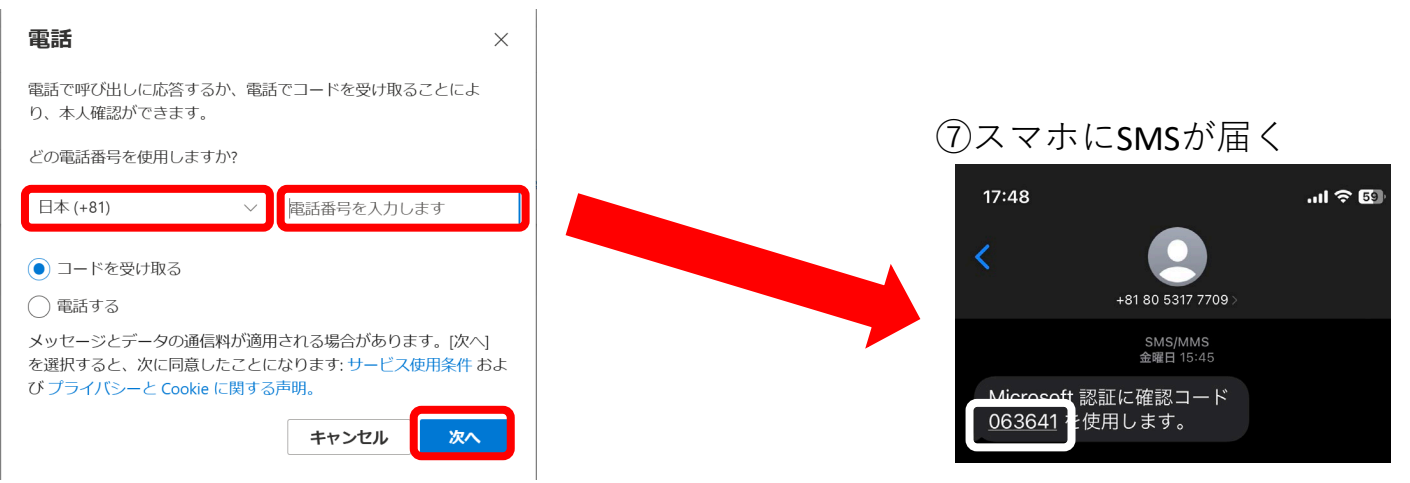

#### ⑧スマホに届いた6桁のコードを入力して「次へ」をクリック (登録完了のメッセージが表示される)

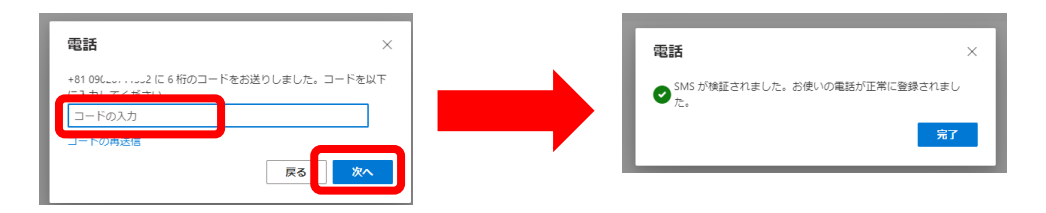

#### 電話 (SMS)を使った認証方法

https://outlook.office.com/mail/にアクセスする
 大学のメールアドレスを利用してサインインする
 「IDを確認する」の画面でSMSを送信を選択する
 4スマホに届いたSMS(確認コード)を入力する

| Microsoft                                            |  |  |  |  |  |  |  |
|------------------------------------------------------|--|--|--|--|--|--|--|
| 1949 C. Branna markets and a ga                      |  |  |  |  |  |  |  |
| ID を確認する                                             |  |  |  |  |  |  |  |
| 、 +XX XXXXXXXX32 に SMS を送信                           |  |  |  |  |  |  |  |
| ・XX XXXXXXXXX32 に電話をかける                              |  |  |  |  |  |  |  |
| 詳細情報                                                 |  |  |  |  |  |  |  |
| お客様の確認方法は最新ですか? https://aka.ms/mfasetup でご<br>確認いださい |  |  |  |  |  |  |  |
| キャンセル                                                |  |  |  |  |  |  |  |
|                                                      |  |  |  |  |  |  |  |

### <u>3.1 パソコンでメールを確認する</u>

- ブラウザで次にアクセス

   https://outlook.office.com/mail/
   メールアドレスとパスワードを入力してサインイン
   メールアドレス例: 25021001x@muroran-it.ac.jp
   一次のの可可応必要
- · 学外からアクセスする場合はSMS認証が必要

#### 受信トレイからメールタイトルを選択する。

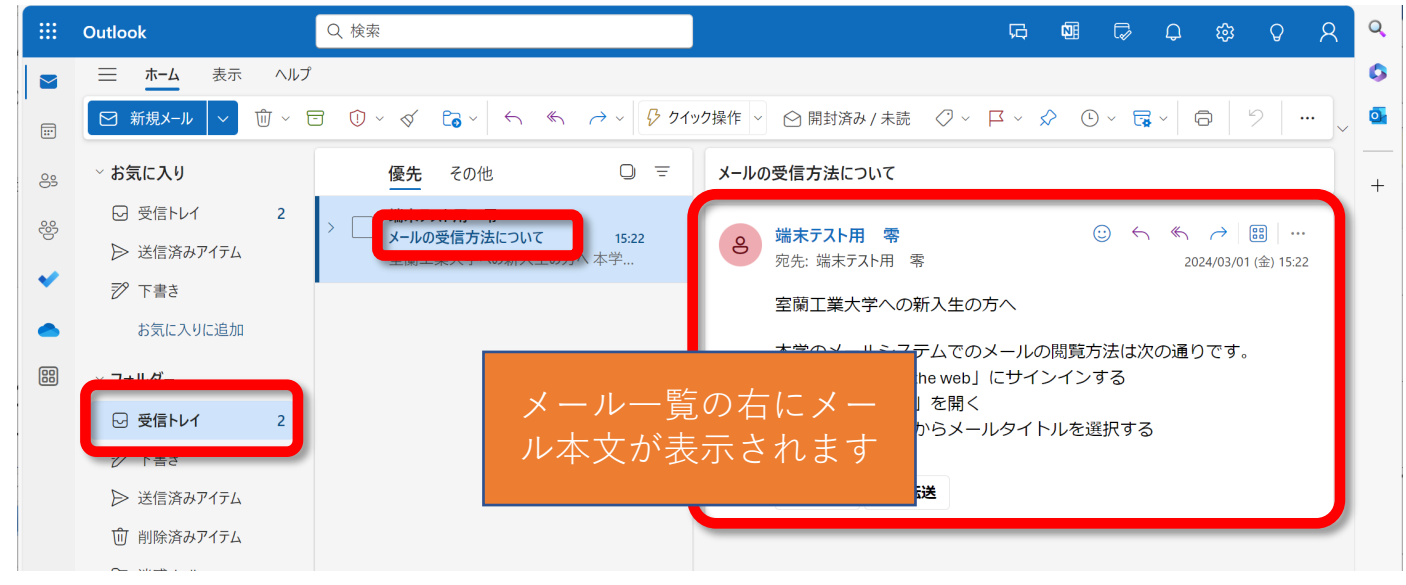

#### 3.2 スマホでメールを確認する

- スマホのブラウザでメールを確認する。
- スマホで休講情報や大学からの通知を タイムリーに把握しましょう。

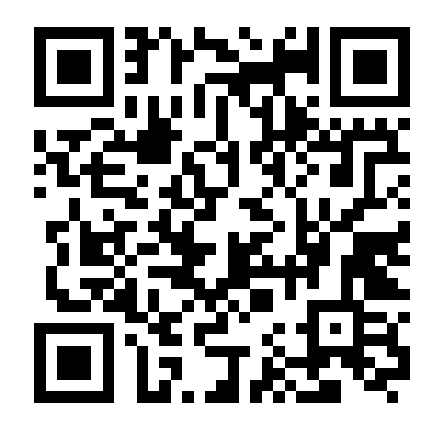

教員や大学事務局からの連絡はメールで通知されることが あるので必ず設定しましょう。

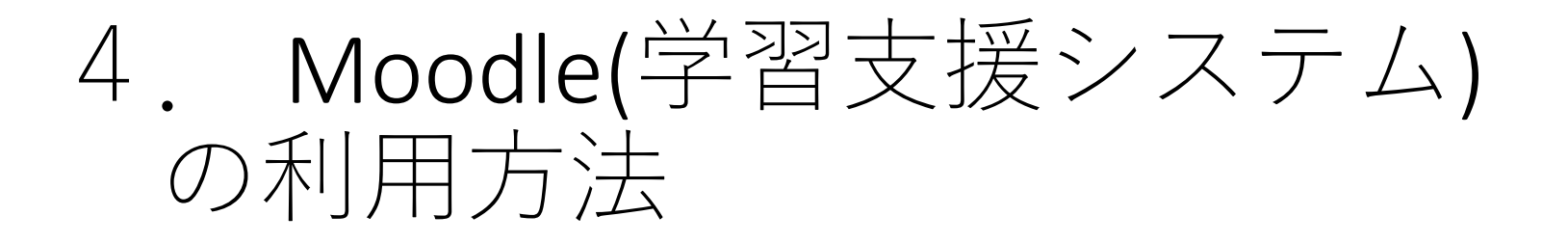

#### 本学では、多くの科目で課題や教材の提示、レ ポートの回収や小テストの実施にmoodleを利用 します。

#### 説明内容

- コース登録の方法を確認する
  - 「情報セキュリティ入門」コースに受講登録する
- ・他コース登録について
  - 受講科目の担当教員の指示により、moodle内の受講科目にコース登録する

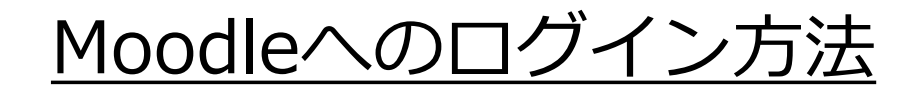

ブラウザを起動
 情報教育センターホームページ

 (<u>https://www.icte.muroran-it.ac.jp/</u>)にアクセス
 「Moodle2023」をクリックしログイン

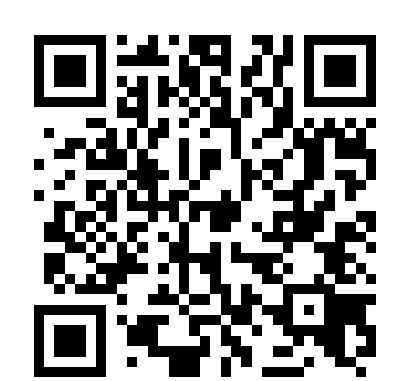

| <b>教育センター</b><br>for ICT Education 大学トッ:                        | 検索 Q<br>プ サイトマップ                                                                                        |                                                                                   |
|-----------------------------------------------------------------|----------------------------------------------------------------------------------------------------|-----------------------------------------------------------------------------------|
| いいて 在学生の方 教職員の方 Q&A サイト表示について<br>[調査中] 無線LAN [Eduroam] の不具合について | はじめて利用する方へ                                                                                              |                                                                                   |
| 設置PC・<br>習室を使う<br>に接続する<br>品 令                                  | 学内限定(Garoon)<br>教職員用 Portal Menu<br>ショートカット<br>Outlook on the web<br>Garoon<br>Moodle2023<br>Moodle2017 | Muroran Institute of Technology E-Learning<br>ユーザ名<br>パスワード<br>ロューザ名を記憶する<br>ログイン |

# <u>履修科目のMoodleコースに登録(1)</u>

• moodleを利用して次のURLから時間割を確認し、履修 科目の授業コードを確認する

#### https://muroran-it.ac.jp/campuslife/study\_sup/class\_sched/

令和7年度 前期授業時間割[昼間コース・1年次] 1時限 8:45~ 9:30 3時限 10:25~11:10 2時限 9:30~10:15 4時限 11:10~11:55 創造工学科 学籍番 下3桁 1番~85番 86番~170番 171番~255番 256番以降 フレッシュマン英語演習 月 (Aクラス) F1001 山田(祥) C103 / (Bクラス) F1002 サステナンス N310 / (Cクラス) F1003 ペレム N302 基础 (Dクラス) F1004 三村 J107 / (Eクラス) F1005 リード N306 /(Fクラス) F1006 島田 C310 / (Gクラス) F1007 塩谷(亨) N208 徳 (Hクラス) F1008 ゲイナー A249 / (Iクラス) F1009 横山 C107 ※注1 物理学A(Aクラス) J2017 根本(窓口:雨海) N303 環境科学(Aクラス) J2089 環境科学(Bクラス) J2090 環境科学(Cクラス) J2091 環墙: 市村、吉田(英)、立山、今井、渡邊(浩)、 市村、吉田(英)、立山、今井、渡邊(浩)、 市村、吉田(英)、立山、今井、渡邊(浩) 市村、吉田( 授業コードを確認する 亀川、ブラーポーンポン、矢島、永野 亀川、ブラーポーンポン、矢島、永野 亀川、ブラーポーンポン、矢島、永野 亀川、ブラ A304 N305 N303 この例では「J2039」が授業コードとなる (教職) 教職 (前半8週)胆振学入門(Aクラス) F1405 永井(真) N401 / (後半8週)胆振学入門(C (後半8週)北海道産業入門 (Aクラス) F1415 永野 N305 / (Bクラス) F1416 大平 N302 / (Cクラス) F1417 藤 (前半8週)フレッシュマンセミナー (Aクラス) J2033 寺本 C107 / (Bクラス) J2034 山田(深) C208 / (Cクラス) J2035 梶原、高橋(一)、井口 C207 (Dクラス) J2036 奥泉 C108 / (Eクラス) J2105 真境名 C103 ※注1 同じ科目でもクラスが複数 (前半8週)哲学入門 F1567 伊藤 N401 スポーツ実習a(Aクラス) F1528 あるので自分のクラスを確 成田(窓口:上村)体育館 (後半8週)こころの科学 F1570 前田 N401 認すること 線形代数A(Aクラス) J2001 情報セキュリティ入門(Bクラス スポーツ実習a(Bクラス) F1529 J2039 石川 N209 成田(窓口:上村)体育館 桑田、早坂、石坂 C305、C306、C3 ドイツ語(Aクラス) F1035 ピカット N101 ※7~8時限 スポーツ実習a(Cクラス) F1530 微分積分A(Dクラス) J2012 若狭 N303 成田(窓口:上村)体育館 中国語(Aクラス) F1042

# <u>履修科目のMoodleページに登録(2)</u>

ログイン後、下にスクロールし「授業コード」で
 コースを検索

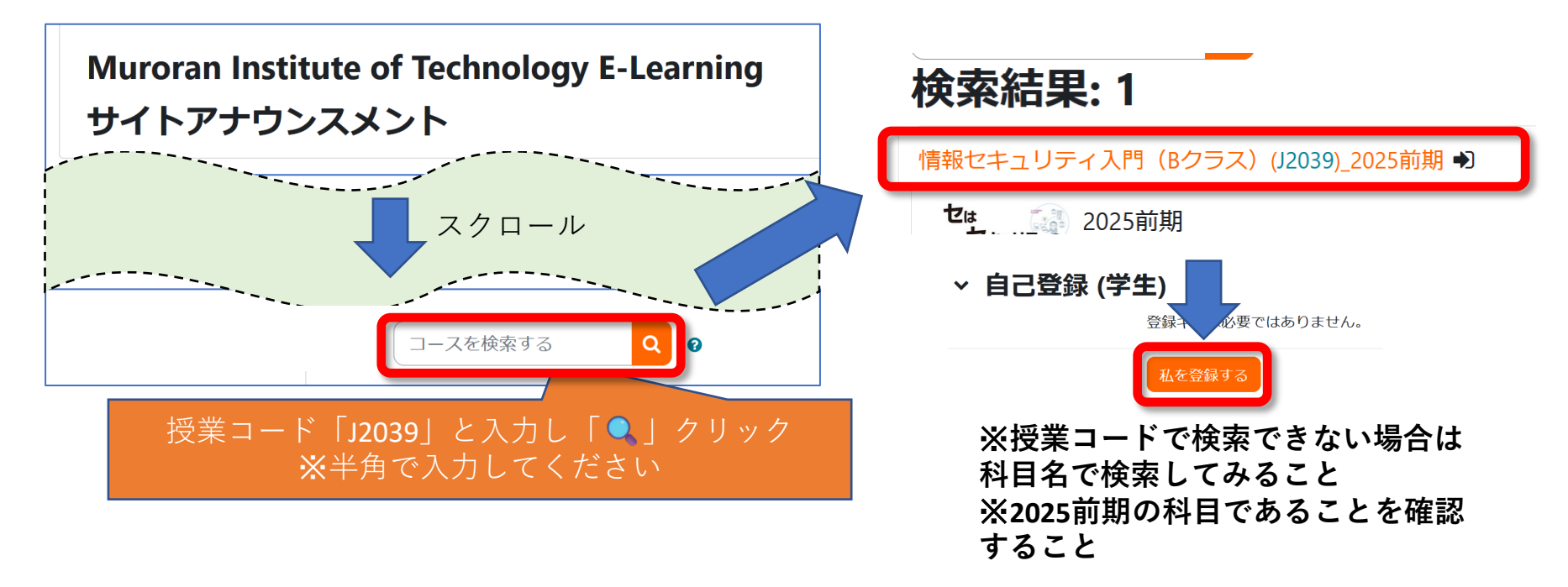

## 「パソコン設定ヘルプデスク」のご案内

本学は、BYOD(自分のパソコンの持ち込み)を推進しています。 授業開始にあたり、必要な設定を事前にお願いします。 対面でパソコン設定のサポートを実施します。

### 開催場所:N棟一階 コミュニケーションホール

|                                                                                                    | 相談例 |             |            |       | 受付時間  |       |
|----------------------------------------------------------------------------------------------------|-----|-------------|------------|-------|-------|-------|
| パソコンの設定方法<br>•学内Wi-Fi(eduroam)の接続<br>•Officeソフト(Microsoft Office)の導入、使<br>い方<br>•ウイルス対策ソフト(ApexOneセキュリ<br>ティエージェント)の導入 使い方 |     | 日付          |            | 開始    | 終了    |       |
|                                                                                                    |     | の導入使        | 4月8日(火     | )     | 13:00 | 17:00 |
|                                                                                                    |     |             | 4月9日(水     | )     | 10:00 | 17:00 |
|                                                                                                    |     | eセキュリ<br>いち | 4月10日(木    | て)    | 10:00 | 17:00 |
| ・<br>授業の受け方<br>・<br>Moodleの使い方<br>・<br>授業の準備                                                                               |     | 4月11日(金     | <u>}</u> ) | 10:00 | 17:00 |       |
|                                                                                                    |     | 4月14日(月     | ])         | 10:00 | 17:00 |       |
|                                                                                                    | )準備 |             | 4月15日(火    | く)    | 10:00 | 17:00 |
|                                                                                                    |     |             |            |       |       | <br>  |

情報教育センター